## In wenigen Schritten registrieren und Kundenportal & Vorteilswelt-App mit denselben Login-Daten nutzen!

Für die Registrierung benötigen Sie Ihre Kundennummer und eine Vertragskontonummer. Sie finden beide Nummern auf Ihrer Jahresabrechnung, bei SEPA-Überweisung auf Ihrem Kontoauszug oder bei Barzahlung, auf dem Zahlschein.

Starten Sie die Registrierung unter meine.salzburg-ag.at oder in der Vorteilswelt App.

Klicken Sie auf "Jetzt registrieren" (1).

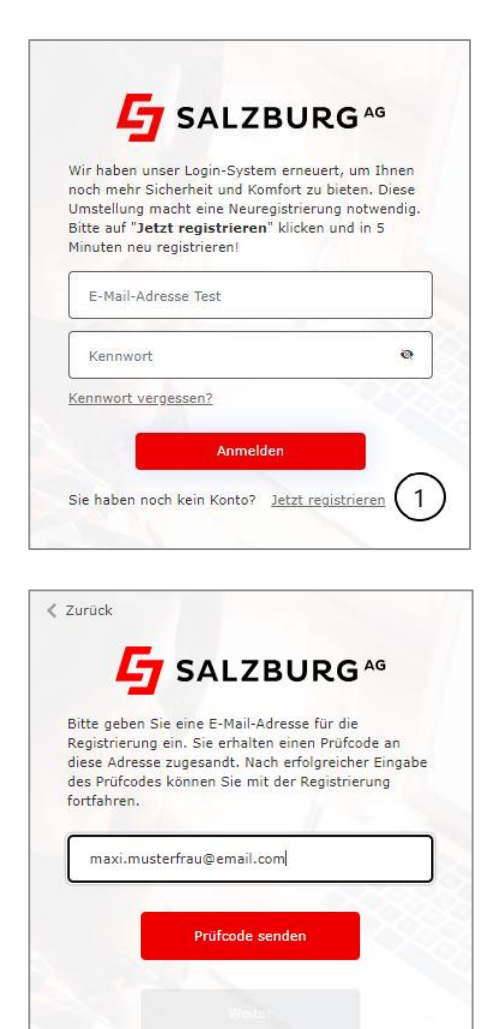

Geben Sie eine E-Mail Adresse ein, mit der Sie sich registrieren möchten.

Bitte beachten Sie, dass Sie jede E-Mail Adresse nur **einmal** verwenden können. Sie können mit einer E-Mailadresse nicht mehrere Kundennummern verwalten!

Klicken Sie auf "Prüfcode senden". Sie erhalten den Prüfcode in das Postfach der angegebenen E-Mail Adresse (bitte prüfen Sie auch Ihren Spamordner!)

Der zugesandte Prüfcode ist 20 Minuten gültig.

Geben Sie den Prüfcode in das Eingabefeld ein, und bestätigen Sie mit "Code überprüfen".

| iitte geben s<br>legistrierung<br>liese Adress<br>les Prüfcode | Sie eine E-Mail-Adresse für die<br>g ein. Sie erhalten einen Prüfcode an<br>se zugesandt. Nach erfolgreicher Eingabi<br>es können Sie mit der Registrierung |
|----------------------------------------------------------------|----------------------------------------------------------------------------------------------------|
| Der Prüf<br>Der Prüf<br>Kopierer<br>Eingabe                    | foode wurde an Ihr Postfach gesendet.<br>n Sie den Code in das nachstehende<br>sfeld. Der Prüfcode ist 5 Minuten gültig.                                    |
| maxi.mu:                                                       | sterfrau@email.at                                                                                                    |
|                                                                |                                                                                                    |

Legen Sie als nächstes ein Kennwort fest:

Das Kennwort muss folgende Kriterien erfüllen: 8 - 16 Zeichen, 3 von 4 Bedingungen müssen erfüllt sein: Kleinbuchstabe, Großbuchstabe, Ziffer (0-9), und eines oder mehrere der folgenden Symbole: @ # \$ % ^ & -\_ + = [ ] { } | \:',?/`~"(),:

Füllen Sie danach die Namensfelder aus.

Mit Klick auf "Konto erstellen" wird Ihr Benutzerkonto angelegt.

| Kennwort              | ø |
|-----------------------|---|
| Kennwort bestätigen   | ø |
| Vorname               |   |
| Nachname / Firmenname |   |

Um Ihr Benutzerkonto mit Ihren Kundendaten zu verknüpfen, geben Sie Ihre Kundennummer und eine gültige Vertragskontonummer ein.

Sie können mit der Registrierung fortfahren, sobald Sie die Allgemeinen Onlinebedingungen und die Datenschutzerklärung zur Kenntnis genommen haben.

Zur Bestätigung der Registrierung erhalten Sie einen Bestätigungscode wahlweise per E-Mail\*, per SMS\* oder per Post.

\* Die Option "Versand per E-Mail" bzw. "Versand per SMS" wird nur angezeigt, wenn Sie eine gültige E-Mail-Adresse oder Mobiltelefonnummer bei uns im System hinterlegt haben.

Checken Sie das Postfach der **angeführten** E-Mail-Adresse für den Bestätigungscode. (siehe Screenshot, Punkt 2).

| 🕐 Zurück zum Login                                                                                                    |  |  |
|----------------------------------------------------------------------------------------------------|--|--|
|                                                                                                    |  |  |
|                                                                                                    |  |  |
| Kundendaten                                                                                                    |  |  |
| Für die Zuordnung der Kundendaten zu Ihrem                                                                                                    |  |  |
| Benutzerkonto benötigen wir noch Ihre                                                                                                    |  |  |
| Kundennummer und eine zugehörige                                                                                                    |  |  |
| Vertragskontonummer. Beide Nummern                                                                                                    |  |  |
| finden Sie auf Ihrer Jahresabrechnung.                                                                                                    |  |  |
| Kundennummer (beginnend mit 1)                                                                                                    |  |  |
| Vertragskontonummer (beginnend mit 4)                                                                                                    |  |  |
| Ich habe die Datenschutzinformation                                                                                                    |  |  |
| gelesen und bin einverstanden.                                                                                                    |  |  |
| 🗌 Ich habe die <u>Allgemeinen</u>                                                                                                    |  |  |
| <u>Onlinebedingungen</u> gelesen und bin                                                                                                    |  |  |
| einverstanden.                                                                                                    |  |  |
| Weiter                                                                                                    |  |  |
|                                                                                                    |  |  |
|                                                                                                    |  |  |
|                                                                                                    |  |  |
|                                                                                                    |  |  |
|                                                                                                    |  |  |
|                                                                                                    |  |  |
|                                                                                                    |  |  |
|                                                                                                    |  |  |
|                                                                                                    |  |  |
| Bestätigungsmethode                                                                                                    |  |  |
| auswahlen                                                                                                    |  |  |
| Zur Bestätigung Ihrer Registrierung senden wir                                                                                                    |  |  |
| Zur Bestätigung Ihrer Registrierung senden wir<br>Ihnen einen Bestätigungscode zu. Bitte wählen                                                                                                    |  |  |
| Zur Bestätigung Ihrer Registrierung senden wir<br>Ihnen einen Bestätigungscode zu. Bitte wählen<br>Sie aus, wie Sie diesen Code erhalten möchten.                                                                                                    |  |  |
| Zur Bestätigung Ihrer Registrierung senden wir<br>Ihnen einen Bestätigungscode zu. Bitte wählen<br>Sie aus, wie Sie diesen Code erhalten möchten.                                                                                                    |  |  |
| Zur Bestätigung Ihrer Registrierung senden wir<br>Ihnen einen Bestätigungscode zu. Bitte wählen<br>Sie aus, wie Sie diesen Code erhalten möchten.                                                                                                    |  |  |
| Zur Bestätigung Ihrer Registrierung senden wir<br>Ihnen einen Bestätigungscode zu. Bitte wählen<br>Sie aus, wie Sie diesen Code erhalten möchten.<br>O Versand per E-Mail an<br>a******i@gmail.com O Versand per SMS an                                                                                                    |  |  |
| Zur Bestätigung Ihrer Registrierung senden wir<br>Ihnen einen Bestätigungscode zu. Bitte wählen<br>Sie aus, wie Sie diesen Code erhalten möchten.<br>Versand per E-Mail an<br>a*****i@gmail.com<br>Versand per SMS an<br>+43650**************************                                                                              |  |  |
| Zur Bestätigung Ihrer Registrierung senden wir<br>Ihnen einen Bestätigungscode zu. Bitte wählen<br>Sie aus, wie Sie diesen Code erhalten möchten.<br>Versand per E-Mail an<br>a******i@gmail.com<br>Versand per SMS an<br>+43650************************************                                                                   |  |  |
| Zur Bestätigung Ihrer Registrierung senden wir<br>Ihnen einen Bestätigungscode zu. Bitte wählen<br>Sie aus, wie Sie diesen Code erhalten möchten.<br>Versand per E-Mail an<br>a******i@gmail.com<br>Versand per SMS an<br>+43650************085<br>Versand per Brief<br>(Zugang ins Portal erst nach                                   |  |  |
| Zur Bestätigung Ihrer Registrierung senden wir<br>Ihnen einen Bestätigungscode zu. Bitte wählen<br>Sie aus, wie Sie diesen Code erhalten möchten.<br>Versand per E-Mail an<br>a******i@gmail.com<br>Versand per SMS an<br>+43650**********085<br>Versand per Brief<br>(Zugang ins Portal erst nach<br>Erhalt des Briefes möglich!)     |  |  |
| Zur Bestätigung Ihrer Registrierung senden wir<br>Ihnen einen Bestätigungscode zu. Bitte wählen<br>Sie aus, wie Sie diesen Code erhalten möchten.<br>Versand per E-Mail an<br>a******i@gmail.com (2)<br>Versand per SMS an<br>+43650**********085<br>Versand per Brief<br>(Zugang ins Portal erst nach<br>Erhalt des Briefes möglich!) |  |  |

© 2022 |

Salzburg AG für Energie,

Um die Registrierung abzuschließen, geben Sie den zugesandten Bestätigungscode ein.

Wenn Sie den Code per Brief erhalten, loggen Sie sich mit Ihren Zugangsdaten ein. Sie werden dann automatisch zum Screen für die Eingabe des Bestätigungscodes geleitet.

Sollten Sie den Code verloren oder vergessen haben, können Sie einen neuen Code anfordern (Link "Neuen Code anfordern").

Nach erfolgreicher Eingabe des Bestätigungscodes werden Sie ins Portal weiter geleitet bzw. wenn Sie die Registrierung in der Vorteilswelt-App gestartet haben, zurück zur App.

Wir empfehlen Ihnen, sich nach dem ersten erfolgreichen Login auszuloggen und nochmals einzuloggen, um die Login-Daten auch im Browser zu speichern.

| Zurück zum Login                                                                          |  |  |
|-------------------------------------------------------------------------------------------|--|--|
|                                                                                           |  |  |
| Bestätigunscode eingeben                                                                  |  |  |
| Um Ihre Registrierung abzuschließen, geber<br>Sie bitte den Bestätigungscode ein, den Sie |  |  |
| von uns erhalten haben.                                                                   |  |  |
| Bestätigungscode hier eingel                                                              |  |  |
| Code überprüfen                                                                           |  |  |
| Sie benötigen einen neuen Code?                                                           |  |  |
| Neuen Code senden                                                                         |  |  |
| © 2022   Salzburg AG für Energie,<br>Verkehr und Telekommunikation                        |  |  |
| FAQ Kundenportal   AOB  <br>Datenschutz und Impressum                                     |  |  |